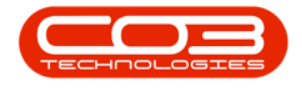

# **PROJECTS**

## **PROJECTS - EXPENSES**

If you cannot log expenses due the message, 'No Items to select from', then expenses haven't been set up yet. Refer to Expense Allocation and Setup.

**Ribbon Access:** Maintenance/ Projects > Projects

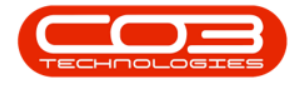

### Projects - Expenses

|             | ۷           |              |              |                | BPC       | : Version 2.1 | 1.0.38 - Example | Company       |             |       |         | 8         | 0         | Х   |
|-------------|-------------|--------------|--------------|----------------|-----------|---------------|------------------|---------------|-------------|-------|---------|-----------|-----------|-----|
|             | quipment ar | nd Locations | Contract     | Finance and HR | Inventory | Maintena      | nce and Projects | Manufacturing | Procurement | Sales | Service | Reporting | Utilities |     |
| ۹           | 2           | 7            | Ŷ.           |                | 176       | -             |                  | 2             |             |       |         |           |           |     |
| Instruction | s Tasks     | Generate     | Work Request | s Maintenance  | Projects  | Standard      | Work Order T     | ednician      |             |       |         |           |           |     |
| Pr          | eventative  | 10%3         | Reactive     | Radar          | '         | Proje         | nicalisti i      | 4             |             |       |         |           |           |     |
|             |             |              |              |                |           |               |                  |               |             |       |         |           |           |     |
|             |             |              |              |                |           |               |                  |               |             |       |         |           |           |     |
|             |             |              |              |                |           |               |                  |               |             |       |         |           |           |     |
|             |             |              |              |                |           |               |                  |               |             |       |         |           |           |     |
|             |             |              |              |                |           |               |                  |               |             |       |         |           |           |     |
|             |             |              |              |                |           |               |                  |               |             |       |         |           |           |     |
|             |             |              |              |                |           |               |                  |               |             |       |         |           |           |     |
|             |             |              |              |                |           |               |                  |               |             |       |         |           |           |     |
|             |             |              |              |                |           |               |                  |               |             |       |         |           |           |     |
|             |             |              |              |                |           |               |                  |               |             |       |         |           |           |     |
|             |             |              |              |                |           |               |                  |               |             |       |         |           |           |     |
|             |             |              |              |                |           |               |                  |               |             |       |         |           |           |     |
|             |             |              |              |                |           |               |                  |               |             |       |         |           |           |     |
|             |             |              |              |                |           |               |                  |               |             |       |         |           |           |     |
|             |             |              |              |                |           |               |                  |               |             |       |         |           |           |     |
|             |             |              |              |                |           |               |                  |               |             |       |         |           |           |     |
|             |             |              |              |                |           |               |                  |               |             |       |         |           |           |     |
|             |             |              |              |                |           |               |                  |               |             |       |         |           |           |     |
| - Carlos    |             |              |              |                |           |               |                  |               |             |       |         |           |           |     |
| Open Wind   | Nows *      |              |              |                |           |               |                  |               |             |       |         | 03 Nov    | 2017      | . 1 |

The *Project Listing* screen will be displayed.

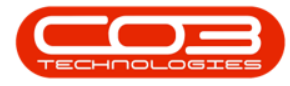

- Select the *site*.
  - In this image *Durban* has been selected.

| Home Equipm               | ent and                         | Locations             | Contract | Finance and HR.                         | Inventory        | Mainter | vance and P                            | Projects Mar             | nufacturing Ph   | ocurement :                   | Sales Service Rep    | orting Utilities | - # >    |
|---------------------------|---------------------------------|-----------------------|----------|-----------------------------------------|------------------|---------|----------------------------------------|--------------------------|------------------|-------------------------------|----------------------|------------------|----------|
| d Edt R                   | Save La<br>Workspa<br>Save Filt | yout<br>ices •<br>ier | Apply P  | Project Methodology<br>Project Baseline | Close<br>Project | 💰 Emp   | oloyee Time<br>Ject Time<br>gress Repo | Prin<br>Prin<br>Delivery | t Export<br>Note | Durban<br>Open<br>My Projects | • 🕢<br>• Refresh     | Reports          |          |
| interiance _              | Format                          | 4                     |          | Processing                              | 4                | An      | lyst                                   | 4 1                      | hint a           | Cur                           | rent 4 R             | ports 4          |          |
| les -                     | 1                               | Listing               | Herarchy |                                         |                  |         |                                        |                          |                  |                               |                      |                  |          |
| ter text to search        | ٩                               |                       |          |                                         |                  |         |                                        |                          |                  |                               |                      |                  |          |
| unctions                  |                                 | Projec                | Ref +    | Description                             |                  |         | Status                                 | StatusDesr               | Startflate       | FodDate                       | OutomenName          | OustomerCode     | ManagerN |
| uncump                    |                                 | •                     | and -    | Description .                           |                  |         | 510005                                 | JUDUALER                 | 248 67806        | U IODUIC                      | GRAMMERINA           | CONTRACTOR COME  | reneyers |
| Work Orders               |                                 |                       | 100000   | New Madding Testal                      |                  |         | 0                                      | 0                        | 03 Nov 3017      | 120-12017                     | Offer Contro (M      | OCEAN            | Res John |
|                           |                                 | PR.                   | NNU207   | New Machine Instal                      | fical Eale       |         | 0                                      | Open                     | 103 Nov 2017     | 03 Dec 2017                   | Unice Supplies Unit. | BICOODI          | Den John |
|                           |                                 | 0 7%                  | 0000266  | Test Divisert Mathon                    | Adama            |         | 0                                      | Onen                     | 22.301.2017      | 29 Jun 2017                   | Big Bargaine         | 8100001          | Sucan Du |
| Work In Progress          |                                 | FR 00                 | 0000263  | Annia Sara Diniart                      | Mathodolog       | v New   | 0                                      | Open                     | 20 1 10 2017     | 27 Jun 2017                   | Ande bire for        | 4000001          | Susan Du |
|                           |                                 | IR PR                 | 2000263  | Project with work of                    | der inked t      | ) ASSP. | 0                                      | Open                     | 20 Jun 2017      | 20 34 2017                    | Hope Works           | HOPDOT           | Reloda 9 |
|                           |                                 | E PR                  | 0000262  | TT026 - Monthly - G                     | ecerate Pro      | lect    | 0                                      | Open                     | 19 Jun 2017      | 20 Jun 2017                   | Hope Works           | HOP001           | Susan Du |
| Documents                 |                                 | EPR                   | 0000261  | Test NDP Methodok                       | XOV              | Vest    | 0                                      | Open                     | 15 Jun 2017      | 22 Jun 2017                   | Big Bargains         | BIG0001          | Susan Du |
|                           |                                 | E PR.                 | 0000260  | test                                    |                  |         | 0                                      | Open                     | 14 Jun 2017      | 21 Jun 2017                   | Apple Juice Inc      | APP0001          | Susan Du |
|                           |                                 | E PR                  | 0000259  | SP240 New Deal                          |                  |         | 0                                      | Open                     | 07 Jun 2017      | 10 Jun 2017                   | Hope Works           | HOP001           | Susan Du |
|                           |                                 | E PR                  | 0000258  | Sprint SP1912 New                       | Deal Sale        |         | 0                                      | Open                     | 07 Jun 2017      | 09 Jun 2017                   | Hope Works           | HOP001           | Susan Du |
| NOTES                     |                                 | E PR                  | 0000257  | st methodology                          |                  |         | 0                                      | Open                     | 07 Jun 2017      | 14 Jun 2017                   | Hope Works           | HOP001           | Susan Du |
|                           |                                 | E PR                  | 0000256  | v2.1.0.7 - My work                      | order linke      | d to a  | 0                                      | Open                     | 02 Jun 2017      | 02 34 2017                    | Hope Works           | HOP001           | Mark Mud |
| NAMES OF A DESCRIPTION OF |                                 | E PR.                 | 0000255  | Loan unit part requ                     | est 8 dass       |         | 0                                      | Open                     | 01 Jun 2017      | 01 Jul 2017                   | Hope Works           | HOP001           | Mark Mud |
| Assignment History        |                                 |                       | 0000254  | Loan unit part requ                     | est A class      |         | 0                                      | Open                     | 01 Jun 2017      | 01 34 2017                    | Hope Works           | HOP001           | Mark Mud |
|                           |                                 | E PR                  | 0000253  | New Deal Rental                         |                  |         | 0                                      | Open                     | 01 Jun 2017      | 08 Jun 2017                   | Hope Works           | HOP001           | Mark Mud |
|                           |                                 | E PR                  | 0000252  | Quick Part Return v                     | 2.1.0.7          |         | 0                                      | Open                     | 31 May 2017      | 30 Jun 2017                   | Hope Works           | HOP001           | Mark Mud |
| Progress Chart            |                                 | E PR                  | 00000251 | Sprint SP1912 New                       | Deal Sale        |         | 0                                      | Open                     | 29 May 2017      | 31 May 2017                   | Hope Works           | HOP001           | Mark Mud |
|                           |                                 | E PR                  | 0000250  | Project Invoices                        |                  |         | 0                                      | Open                     | 26 May 2017      | 25 Jun 2017                   | Hope Works           | H0P001           | Mark Mud |
|                           |                                 | E PR.                 | 00000249 | Orders - PRJ                            |                  |         | 0                                      | Open                     | 25 May 2017      | 01 Jun 2017                   | Hope Works           | H0P001           | Susan Du |
|                           |                                 | E PR                  | 0000247  | Projects - Quotes v                     | 2.1.0.6          |         | 0                                      | Open                     | 25 May 2017      | 24 Jun 2017                   | Hope Works           | H0P001           | Mark Mud |
|                           |                                 | E PR                  | 0000246  | Project Assignment                      | Test v20.        | 5       | 0                                      | Open                     | 25 May 2017      | 24 Jun 2017                   | Hope Works           | HOP001           | Mark Mud |
|                           |                                 | E PR.                 | 0000245  | Swap Outs p roject                      | s v2.1.0.5       |         | 0                                      | Open                     | 25 May 2017      | 24 Jun 2017                   | Hope Works           | HOP001           | Mark Mud |

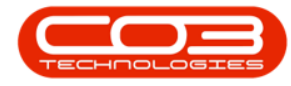

- Click on the *row selector* in front of the *project* that you wish to add expenses to.
- Click on the *Work Orders* tile.

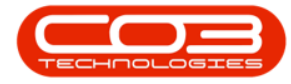

### Projects - Expenses

| 9 Hone Equipment an                                                                                                    | dLocations                 | Contract | Finance and HR Inventory Mainte                                                 | nance and i                            | holects Mar                | ufacturing Pi                             | ocurement 5                   | Sales Service Rep    | orting Utilities | - 8 :                                                                                                    |
|----------------------------------------------------------------------------------------------------|----------------------------|----------|---------------------------------------------------------------------------------|----------------------------------------|----------------------------|-------------------------------------------|-------------------------------|----------------------|------------------|----------------------------------------------------------------------------------------------------|
| Image: Save L       Image: Save L       Image: Save L | ayout<br>paces *<br>Filter | Apply P  | roject Methodology 🔞 4 Em<br>Project Baseline Close<br>Project Baseline Lip Pro | oloyee Time<br>ject Time<br>gress Repo | Print<br>Print<br>Delivery | t Export<br>Note                          | Durban<br>Open<br>My Projects | · C                  | leports          |                                                                                                    |
| aintenance "Forma                                                                                                    | t 4                        | _        | Processing 4 An                                                                 | 1/18                                   | 4 4                        | vint - 4                                  | Cur                           | rent 👍 Re            | ports y          |                                                                                                    |
| nles a                                                                                                    | Listing                    | Herarchy |                                                                                 |                                        |                            |                                           |                               |                      |                  |                                                                                                    |
| ter text to search ,P                                                                                                    | Deng a cok                 |          |                                                                                 |                                        |                            |                                           |                               |                      |                  |                                                                                                    |
| Functions                                                                                                    | Project                    | Ref +    | Description                                                                     | Status                                 | StatusDesc                 | StartDate                                 | EndDate                       | CustomerName         | CustomerCode     | Managert                                                                                                    |
|                                                                                                    |                            |          |                                                                                 |                                        |                            | CONTRACTOR CONT                           |                               |                      |                  | and the second second sec |
| Work Orders                                                                                                    | PRX                        | 0000267  | New Machine Installation                                                        | 0                                      | Open                       | 03 Nov 2017                               | 03 Dec 2017                   | Office Supples Unit. | OFF001           | Ben John                                                                                                    |
|                                                                                                    | DE PRA                     | 0000266  | Sprint SP1912 New Deal Sale                                                     | 0                                      | Open                       | 22 Jun 2017                               | 24 Jun 2017                   | Big Bargains         | 81G0001          | Susan Du                                                                                                    |
|                                                                                                    | PRX                        | 0000265  | Test Project Methodology                                                        | 0                                      | Open                       | 22 Jun 2017                               | 29 Jun 2017                   | Big Bargains         | 81G0001          | Susan Du                                                                                                    |
| Work In Progress                                                                                                    | E PR.X                     | 0000264  | Apple Juice Project Methodology New                                             | 0                                      | Open                       | 20 Jun 2017                               | 27 Jun 2017                   | Apple Juice Inc      | APP0001          | Susan Du                                                                                                    |
|                                                                                                    | E PR.X                     | 0000263  | Project with work order linked to asse                                          | 0                                      | Open                       | 20 Jun 2017                               | 20 34 2017                    | Hope Works           | HOP001           | Beinda S                                                                                                    |
|                                                                                                    |                            | 0000262  | TT026 - Monthly - Generate Project                                              | 0                                      | Open                       | 19 Jun 2017                               | 20 Jun 2017                   | Hope Works           | HOP001           | Susan Du                                                                                                    |
| Documents                                                                                                    | E PR.X                     | 0000261  | Test NDP Methodology                                                            | 0                                      | Open                       | 15 Jun 2017                               | 22 Jun 2017                   | Big Bargains         | BIG0001          | Susan Du                                                                                                    |
| -2748012364                                                                                                    | E PR.X                     | 0000260  | test                                                                            | 0                                      | Open                       | 14 Jun 2017                               | 21 Jun 2017                   | Apple Juice Inc      | APP0001          | Susan Du                                                                                                    |
|                                                                                                    | E PR.X                     | 0000259  | SP240 New Deal                                                                  | 0                                      | Open                       | 07 Jun 2017                               | 10 Jun 2017                   | Hope Works           | HOP001           | Susan Du                                                                                                    |
| Notes                                                                                                    | ET PRUC                    | 0000258  | Sprint SP 1912 New Deal Sale                                                    | 0                                      | Open                       | 07 Jun 2017                               | 09 Jun 2017                   | Hope Works           | HOP001           | Susan Du                                                                                                    |
| 1000                                                                                                    | E PR.X                     | 0000257  | st methodology                                                                  | 0                                      | Open                       | 07 Jun 2017                               | 14 Jun 2017                   | Hope Works           | HOP001           | Susan Du                                                                                                    |
|                                                                                                    | E PR.X                     | 0000256  | v2.1.0.7 - My work order linked to a                                            | 0                                      | Open                       | 02 Jun 2017                               | 02 Jul 2017                   | Hope Works           | HOP001           | Mark Muc                                                                                                    |
| No. of Concession, Name                                                                                                    | E PR.X                     | 000255   | Loan unit part request B dass                                                   | 0                                      | Open                       | 01 Jun 2017                               | 01 Jul 2017                   | Hope Works           | HOP001           | Mark Muc                                                                                                    |
| Assignment History                                                                                                    | E PR.X                     | 0000254  | Loan unit part request A dass                                                   | 0                                      | Open                       | 01 Jun 2017                               | 01 Jul 2017                   | Hope Works           | HOP001           | Mark Muc                                                                                                    |
|                                                                                                    | E PR.X                     | 000253   | New Deal Rental                                                                 | 0                                      | Open                       | 01 Jun 2017                               | 08 Jun 2017                   | Hope Works           | HOP001           | Mark Mut                                                                                                    |
|                                                                                                    | E PR.X                     | 0000252  | Quick Part Return v2.1.0.7                                                      | 0                                      | Open                       | 31 May 2017                               | 30 Jun 2017                   | Hope Works           | HOP001           | Mark Mud                                                                                                    |
| Progress Chart                                                                                                    | E PR.X                     | 000251   | Sprint SP 1912 New Deal Sale                                                    | 0                                      | Open                       | 29 May 2017                               | 31 May 2017                   | Hope Works           | HOP001           | Mark Mud                                                                                                    |
|                                                                                                    | E PR.)                     | 0000250  | Project Invoices                                                                | 0                                      | Open                       | 26 May 2017                               | 25 Jun 2017                   | Hope Works           | HOP001           | Mark Mud                                                                                                    |
|                                                                                                    | E PR.X                     | 0000249  | Orders - PRJ                                                                    | 0                                      | Open                       | 25 May 2017                               | 01 Jun 2017                   | Hope Works           | HOP001           | Susan Du                                                                                                    |
| Science                                                                                                    | E PR.X                     | 0000247  | Projects - Quotes v2.1.0.6                                                      | 0                                      | Open                       | 25 May 2017                               | 24 Jun 2017                   | Hope Works           | HOP001           | Mark Mud                                                                                                    |
|                                                                                                    | E PR.X                     | 0000246  | Project Assignment Test v20.5                                                   | 0                                      | Open                       | 25 May 2017                               | 24 Jun 2017                   | Hope Works           | HOP001           | Mark Mud                                                                                                    |
|                                                                                                    | E PR.X                     | 0000245  | Swap Outs p rojects v2.1.0.5                                                    | 0                                      | Open                       | 25 May 2017                               | 24 Jun 2017                   | Hope Works           | H0P001           | Mark Mud                                                                                                    |
| Section 10                                                                                                    | 4                          |          |                                                                                 |                                        | r second                   | - And And And And And And And And And And |                               |                      |                  | +                                                                                                    |

The Work Orders for Project Ref [] listing screen will be displayed.

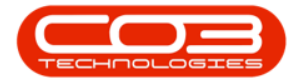

- Click on the *row selector* in front of the *Work Order* you wish to allocate expenses to.
- Click on the *Expenses* tile.

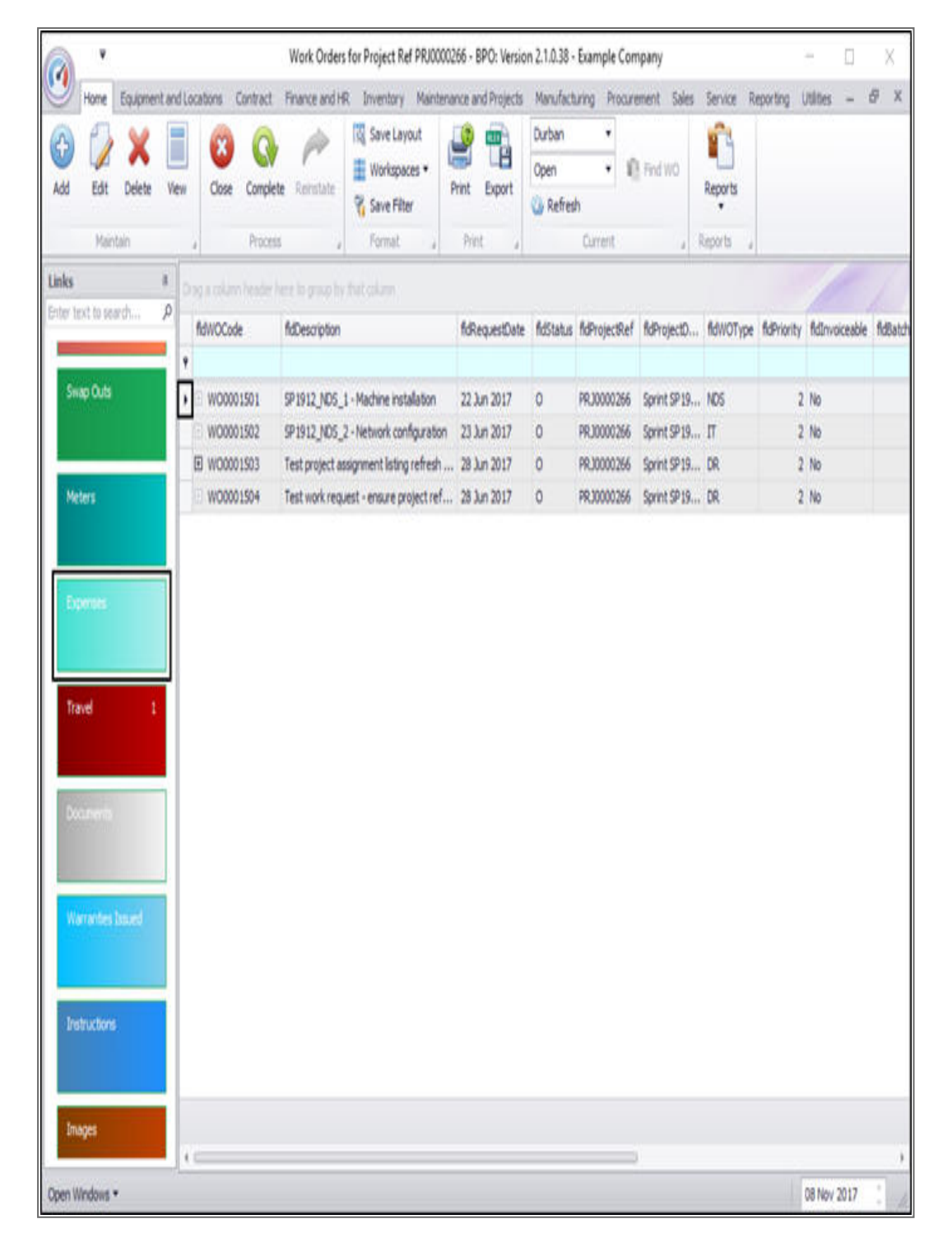

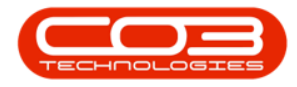

The *Expense Claims for Work Order Code []* listing screen will be displayed.

• Click on Add.

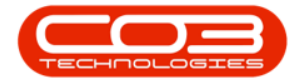

### Projects - Expenses

| 2         | ¥    |            |            |          | Expense C        | laims for V | VO Code WOO  | 001501 - BPO: Versi | on 2.1.0.38 - Exa | mple Comp  | any        |         |           | 3          | ۵     | X |
|-----------|------|------------|------------|----------|------------------|-------------|--------------|---------------------|-------------------|------------|------------|---------|-----------|------------|-------|---|
| Hor       | me E | quipment a | nd Locab   | ons Co   | obact Finance an | idHR Inv    | entory Maint | enance and Projects | Manufacturing     | Procuremen | nt Sales   | Service | Reporting | Utilities  | 23    | ð |
| Add E     | dt i | Delete E   | C)<br>Back | Save Lay | out Workspaces   | Refresh     | Export       |                     |                   |            |            |         |           |            |       |   |
| nga qila  | nhm  | in here bi | ropbi      | tutolu   | mi a             | MALL A      | [1945.14]    |                     |                   |            |            |         |           | 1          | 1     |   |
| fdFullNan | ne f | AdExpensel | Date       |          | fdExpenseType    | fdExp       | enseTypeDesc | fdDescription       |                   | fidAmount  | fidSourceD | ocRef   | fidSo     | urceDocAva | lable | 1 |
|           |      |            |            |          |                  |             |              |                     |                   |            |            |         |           |            |       |   |
| pen Windo | ws.+ |            |            |          |                  |             |              |                     |                   |            |            |         |           | 08 Nov     | 2017  | 1 |

The *Expense Entry* screen will be displayed.

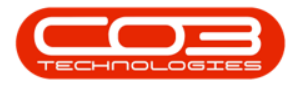

- Work Order: This will auto populate with the Work Order you initially selected.
- **Employee:** Click on the drop-down arrow and select the employee from the menu.
- **Expense Date:** This will default to the current date, click on the drop-down arrow and use the calendar function to change the date if required.
- **Type:** Click on the drop-down arrow and select the type of expense from the menu.
- **Detailed Description:** Type in a description for this expense.
- **Source Reference:** Type in the reference number of the receipt if available.
- Source Available: Select if the receipt is available.
- **Amount:** Type in the total amount of the expense.
- **Billable:** Select this option if the service is billable. This will be set to billable by default, unless the service is linked to the contract as an inclusion.

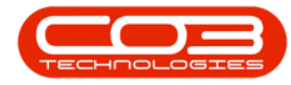

| a '                |                    |          | Đ              | ipense Entry | - BPO: Version 2.1.0.38 - Ex | ample Compan  | y           |       |         |           | 2         |      |   | X |
|--------------------|--------------------|----------|----------------|--------------|------------------------------|---------------|-------------|-------|---------|-----------|-----------|------|---|---|
| Home Equipm        | ient and Locations | Contract | Finance and HR | Inventory    | Maintenance and Projects     | Manufacturing | Procurement | Sales | Service | Reporting | Utilities |      | Ð |   |
| ا 🕚 🗄              |                    |          |                |              |                              |               |             |       |         |           |           |      |   |   |
| ave Back           |                    |          |                |              |                              |               |             |       |         |           |           |      |   |   |
| Process            |                    |          |                |              |                              |               |             |       |         |           |           |      |   |   |
|                    |                    |          |                |              |                              |               |             |       |         |           |           |      |   |   |
|                    |                    |          |                |              |                              |               |             |       |         |           |           |      |   |   |
|                    |                    |          |                |              |                              |               |             |       |         |           |           |      |   |   |
|                    |                    |          |                |              |                              |               |             |       |         |           |           |      |   |   |
|                    |                    |          |                |              |                              |               |             |       |         |           |           |      |   |   |
| Work Order         | W00001501          |          |                |              |                              |               |             |       |         |           |           |      |   |   |
| Employee           | Sarah Mider        |          | •              |              |                              |               |             |       |         |           |           |      |   |   |
| Expense Date       | 08 Nov 2017        | •        |                |              |                              |               |             |       |         |           |           |      |   |   |
| Туре               |                    |          | ٠              |              |                              |               |             |       |         |           |           |      |   |   |
| tailed Description |                    |          |                |              | · .                          |               |             |       |         |           |           |      |   |   |
|                    |                    |          |                |              |                              |               |             |       |         |           |           |      |   |   |
|                    |                    |          |                |              |                              |               |             |       |         |           |           |      |   |   |
|                    |                    |          |                |              |                              |               |             |       |         |           |           |      |   |   |
| 1 100              |                    |          |                |              | 7                            |               |             |       |         |           |           |      |   |   |
| Source Reference   |                    |          |                |              |                              |               |             |       |         |           |           |      |   |   |
| Source Available   |                    |          |                |              |                              |               |             |       |         |           |           |      |   |   |
| Expense Amount     | -                  | 0.       |                |              |                              |               |             |       |         |           |           |      |   |   |
| Billable           |                    |          |                |              |                              |               |             |       |         |           |           |      |   |   |
|                    |                    |          |                |              |                              |               |             |       |         |           |           |      |   |   |
|                    |                    |          |                |              |                              |               |             |       |         |           |           |      |   |   |
|                    |                    |          |                |              |                              |               |             |       |         |           |           |      |   |   |
|                    |                    |          |                |              |                              |               |             |       |         |           |           |      |   |   |
| en Windows 🔹       |                    |          |                |              |                              |               |             |       |         |           | 08 Nov    | 2017 | 1 |   |

• When you have finished adding the details, click on *Save*.

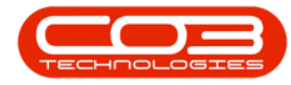

| a .                 |                   |          | 5              | pense Entry | - BPO: Version 2.1.0.38 - E | ample Compan  | y           |       |         |           | 3         |      |   | X |
|---------------------|-------------------|----------|----------------|-------------|-----------------------------|---------------|-------------|-------|---------|-----------|-----------|------|---|---|
| Home Equips         | ent and Locations | Contract | Finance and HR | Inventory   | Maintenance and Projects    | Manufacturing | Procurement | Sales | Service | Reporting | Utilities | 1    | ð | 1 |
| 9 👌                 |                   |          |                |             |                             |               |             |       |         |           |           |      |   |   |
| ave Back            |                   |          |                |             |                             |               |             |       |         |           |           |      |   |   |
| Process             |                   |          |                |             |                             |               |             |       |         |           |           |      |   |   |
|                     |                   |          |                |             |                             |               |             | -     | -       |           | -         |      |   |   |
|                     |                   |          |                |             |                             |               |             |       |         |           |           |      |   |   |
|                     |                   |          |                |             |                             |               |             |       |         |           |           |      |   |   |
|                     |                   |          |                |             |                             |               |             |       |         |           |           |      |   |   |
|                     |                   |          |                |             |                             |               |             |       |         |           |           |      |   |   |
| Work Order          | W00001501         |          |                |             |                             |               |             |       |         |           |           |      |   |   |
| Employee            | Susan Du Toit     |          |                |             |                             |               |             |       |         |           |           |      |   |   |
| Expense Date        | 08 Nov 2017 •     | 1        |                |             |                             |               |             |       |         |           |           |      |   |   |
| Type                | Tol               |          |                |             |                             |               |             |       |         |           |           |      |   |   |
| etailed Description | Marianhil Plaza   |          |                |             |                             |               |             |       |         |           |           |      |   |   |
|                     |                   |          |                |             |                             |               |             |       |         |           |           |      |   |   |
|                     |                   |          |                |             |                             |               |             |       |         |           |           |      |   |   |
|                     |                   |          |                |             |                             |               |             |       |         |           |           |      |   |   |
|                     |                   |          |                |             |                             |               |             |       |         |           |           |      |   |   |
| Source Reference    | MH12345           |          |                |             |                             |               |             |       |         |           |           |      |   |   |
| Source Available    | X                 | _        |                |             |                             |               |             |       |         |           |           |      |   |   |
| Expense Amount      |                   | 25 🛟     |                |             |                             |               |             |       |         |           |           |      |   |   |
| Billable            | $\checkmark$      |          |                |             |                             |               |             |       |         |           |           |      |   |   |
|                     |                   |          |                |             |                             |               |             |       |         |           |           |      |   |   |
|                     |                   |          |                |             |                             |               |             |       |         |           |           |      |   |   |
|                     |                   |          |                |             |                             |               |             |       |         |           |           |      |   |   |
|                     |                   |          |                |             |                             |               |             |       |         |           |           |      |   |   |
| pen Windows 🕶       |                   |          |                |             |                             |               |             |       |         |           | 08 Nov    | 2017 | 1 |   |

• An *Expense Processing* message box will pop up informing you that;

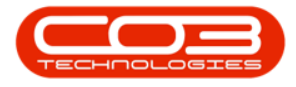

#### • Expense Claim on WO: [] complete.

#### • Click on OK.

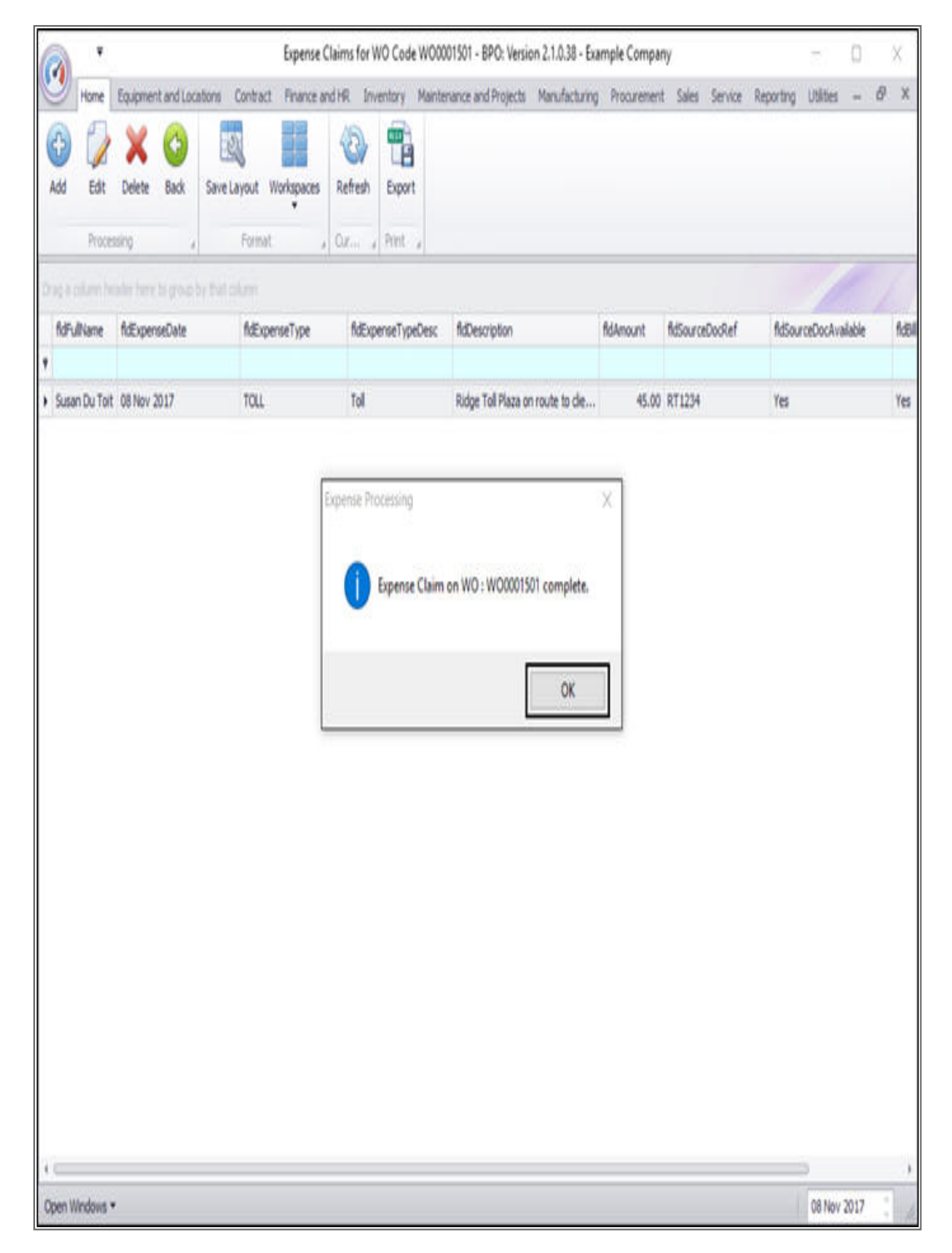

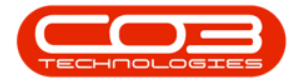

• You will return to the *Expense Claims for WO Code []* listing screen where you can now view the added expense claim.

| 0                         | ۷         |             |           |                 | Expense Claims     | or WO Cod    | le WO0001501 - BPO: Vers      | on 2.1.0.38 - E | ample Co  | mpany      |                       | 7          | D    | X     |
|---------------------------|-----------|-------------|-----------|-----------------|--------------------|--------------|-------------------------------|-----------------|-----------|------------|-----------------------|------------|------|-------|
| 9                         | Home      | Equipment   | and Loca  | ations Contract | t Finance and HR   | Inventory    | Maintenance and Projects      | Manufacturin    | g Procur  | ement Sale | es Service Reporting  | Utilities  | ű,   | ∂ X   |
| Add                       | Edt       | X<br>Delete | 6<br>Back | Save Layout     | Workspaces Refr    | sh Expor     | t                             |                 |           |            |                       |            |      |       |
|                           | Proces    | sing .      | 1         | Forma           | e , or.,           | , Print      | 5                             |                 |           |            |                       |            |      |       |
|                           |           |             |           | by that column  |                    |              |                               |                 |           |            |                       |            |      |       |
| fdFu                      | Name      | fdExpens    | eDate     | fdExpenseType   | t fdExpenseTypeDes | c fidDescrip | tion                          | fidAmo          | unt fid5a | urceDocRef | fidSourceDocAvailable | fdBillable | fids | tatus |
| <ul> <li>Susar</li> </ul> | n Du Toit | 08 Nov 20   | 017       | TOLL            | Tol                | Ridge Tol    | Plaza on route to client inst | ilation. 4      | 5.00 RT1  | 234        | Yes                   | Yes        | A    |       |
|                           |           |             |           |                 |                    |              |                               |                 |           |            |                       |            |      |       |
| Open W                    | Indows •  |             |           |                 |                    |              | 0                             |                 | -         |            |                       | 08 Nov     | 2017 | :     |

MNU.058.008